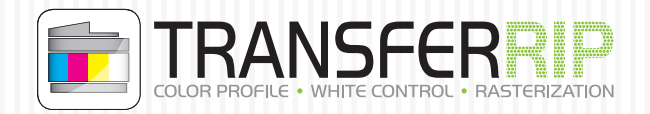

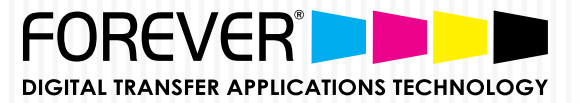

## UpdatePlan Code einfügen

- Klicken Sie in der Menüleiste auf "Registrierung"
- Anschließend öffnet sich dieses Fenster
- Fügen Sie den kompletten Code wie gezeigt in diese Zeile
- In der unteren Zeile wird anschließend das neue Datum angezeigt

| COREVER TransferRIP - UpdatePlan - 2.22.0f3766 - IP: 192.168.0.42 |            |                       |
|-------------------------------------------------------------------|------------|-----------------------|
| File Edit Support ?                                               |            |                       |
| UpdatePlan UpdatePlan                                             |            |                       |
| Machine / Dongle ID:                                              | Сору       |                       |
| UpdateCode:                                                       |            | $\boldsymbol{\kappa}$ |
| UpdatePlan until:                                                 |            |                       |
|                                                                   | Close      | )                     |
| #transferRIP WTT&XXXX-XXXX-XXXX-XXXX-XXXX&UN 0001112228           | *TT-MM-TTL |                       |